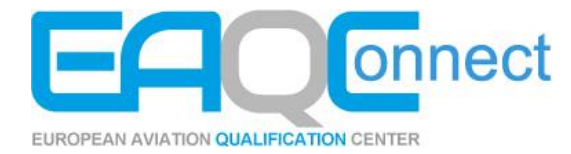

## **MS Teams Handout**

Thank you for using EAQConnect. This guide will help you to join a MS Teams Meeting for the purpose of participating in a remote Basic Qualification with the EAQC-Browser or in a Corporate Qualification.

If you have trouble understanding the guide or need help with the configuration of MS Teams, do not hesitate to call us.

## +49 40 4840490

You can run MS Teams on the following devices:

- Android phone or tablet
- Apple phone or tablet
- A laptop with a camera (A second laptop if you are participating in a remote Basic Qualification)

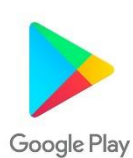

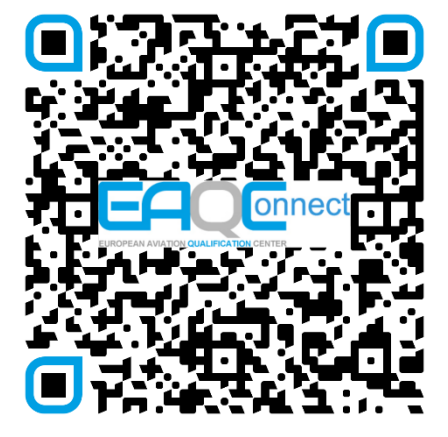

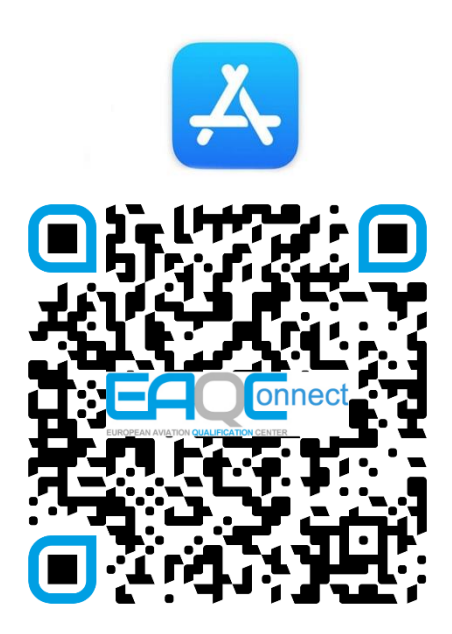

When you use another laptop you can simply click on the link to join the meeting and connect via your browser. Just make sure your camera is activated.

## Install the Microsoft Teams App.

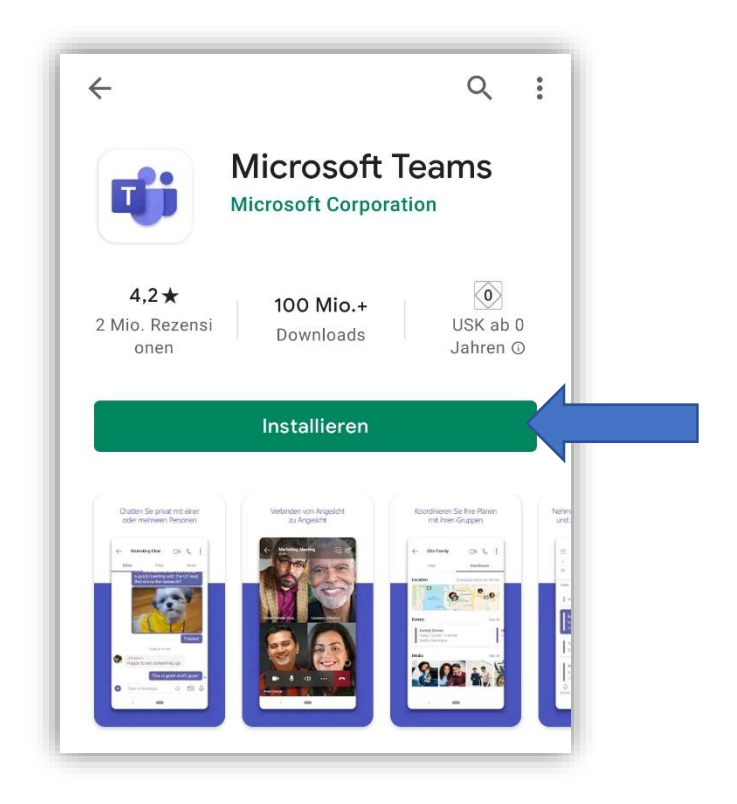

Open the link from the Email to join the meeting.

If you have installed the app correctly the link automatically opens with MS

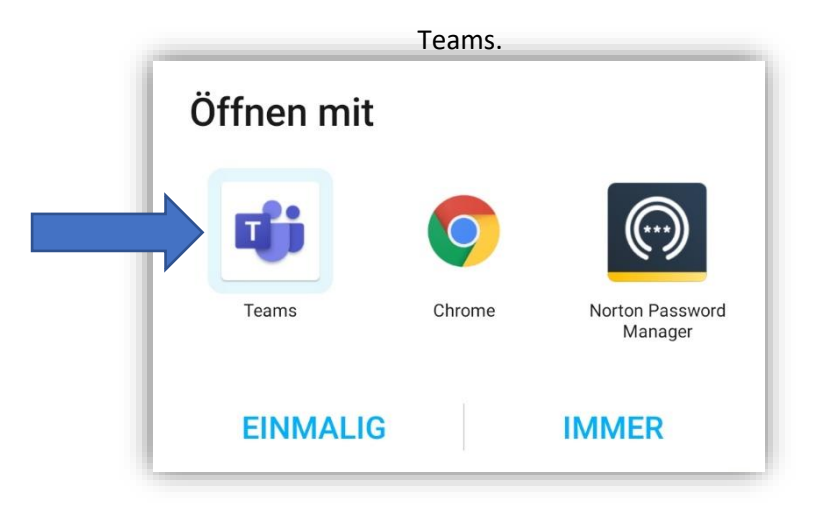

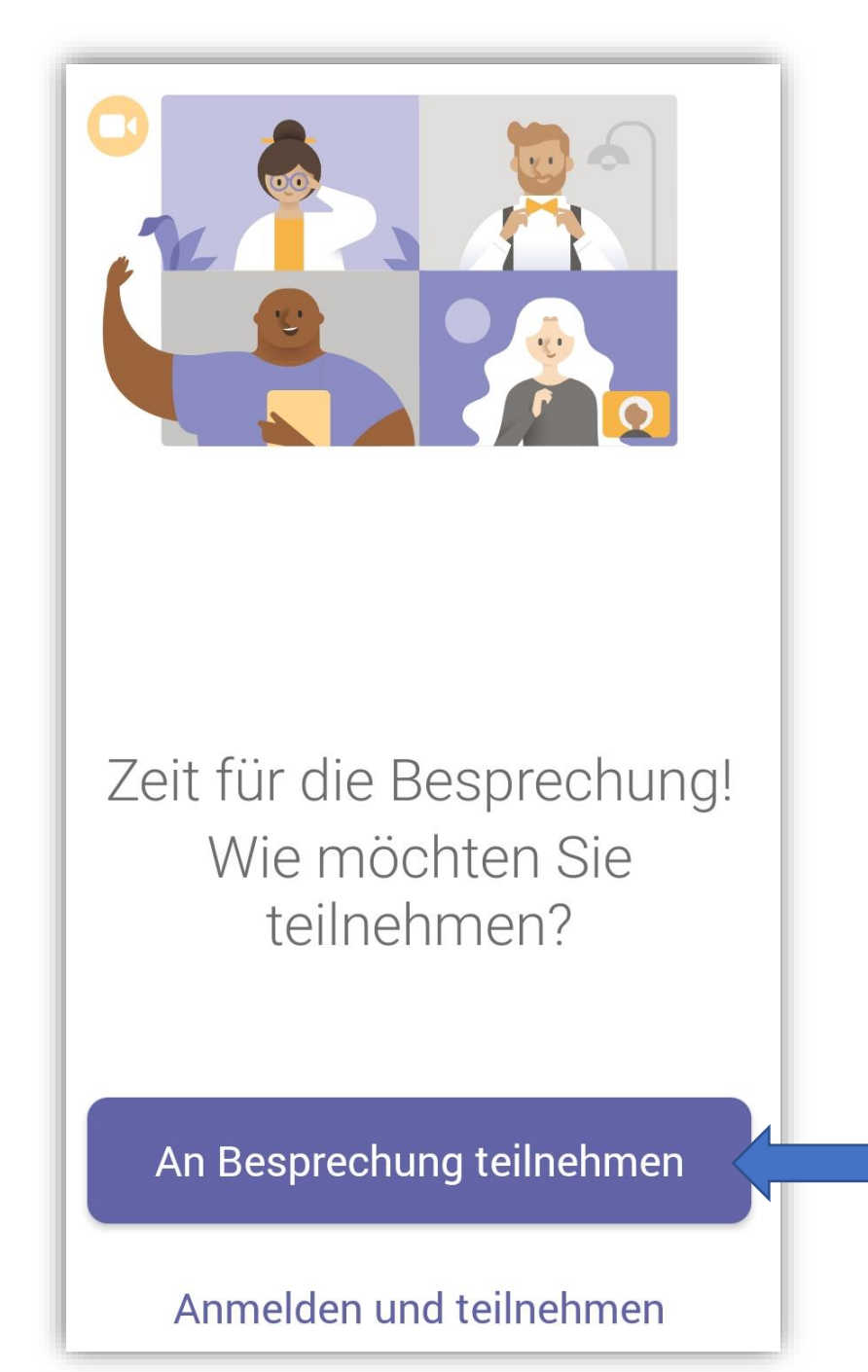

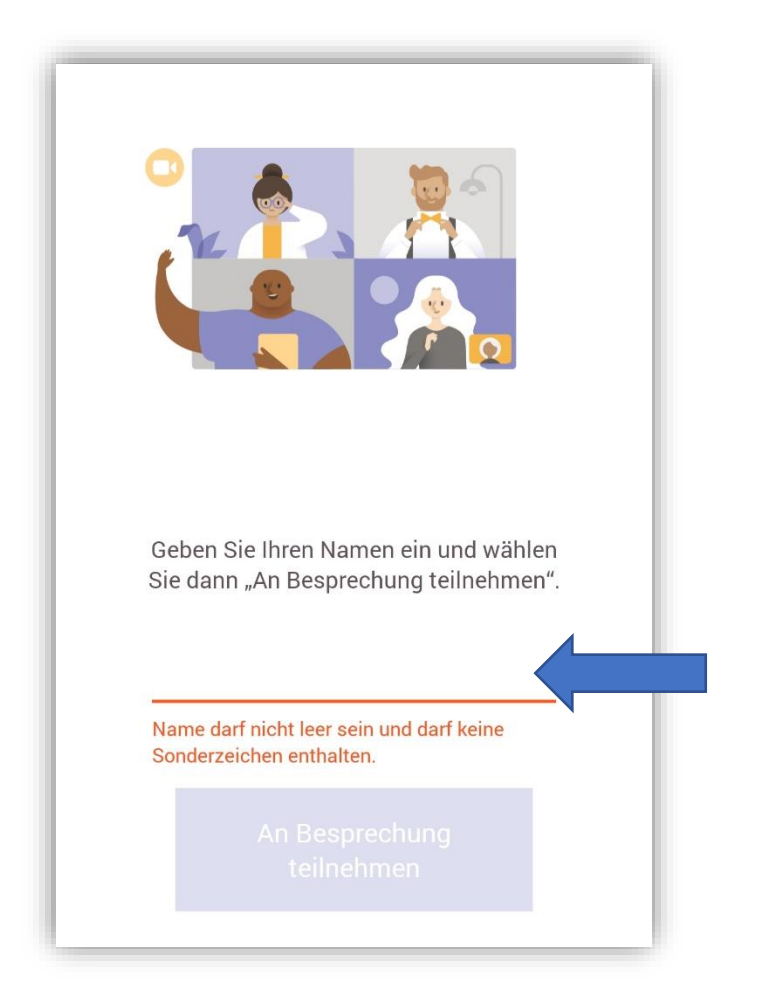

Enter your full name and join the meeting.

Wait until an interpersonal staff member lets you join.

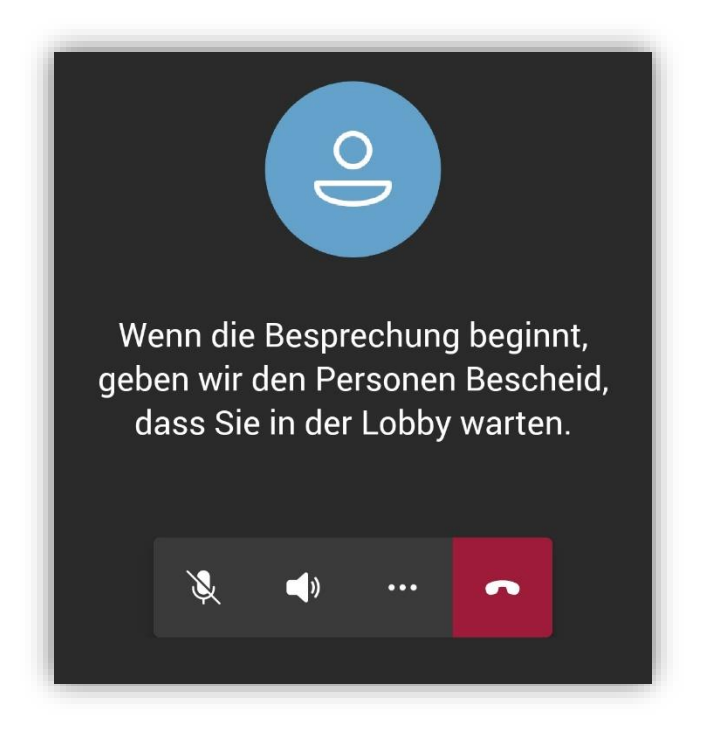

## Install the MS Teams App and open the link from the Email to join the meeting.

| T                                                                                                    | Microsoft Teams<br>Microsoft Corporation                                                                                                    |                 |                                |                                   | ٢                                                   |
|----------------------------------------------------------------------------------------------------|----------------------------------------------------------------------------------------------------|-----------------|--------------------------------|-----------------------------------|-----------------------------------------------------|
|                                                                                                    | <b>\$</b>                                                                                                    |                 |                                |                                   |                                                     |
| 205.033 BEWERTUNG                                                                                                    | ALTER                                                                                                    | CHART           | ENTWICKLER                     | SPRACHE                           | GRÖSSE                                              |
| 4,7                                                                                                    | 4+                                                                                                    | #2              |                                | DE                                | 240,9                                               |
| ****                                                                                                    | Jahre                                                                                                    | Wirtschaft      | Microsoft Corporat             | + 47 weitere                      | MB                                                  |
| Neue Funktion<br>Steuern Sie die Bespi<br>"Besprechungsdetail                                                                                 | <b>ien</b><br>rechungsoption<br>s"                                                                                                    | nen direkt über | r die Registerkarte            | \<br>Mehr                         | <b>Versionsverlau</b><br>Vor 4 Tg<br>Version 2.3.0  |
| Neue Funktior<br>Steuern Sie die Bespi<br>"Besprechungsdetail<br>Vorschau                                                                     | <b>ien</b><br>rechungsoption<br>s"                                                                                                    | nen direkt über | r die Registerkarte            | V<br>Mehr                         | <b>/ersionsverlau</b><br>Vor 4 Tg<br>Version 2.3.0  |
| Neue Funktion<br>Steuern Sie die Bespi<br>"Besprechungsdetail<br>Vorschau                                                                     | rechungsoption<br>s"                                                                                                    | nen direkt über | r die Registerkarte            | Mehr<br>Ien von Angesicht zu Ange | <b>'ersionsverlaut</b><br>Vor 4 Tg<br>Version 2.3.0 |
| Neue Funktion<br>Steuern Sie die Bespr<br>"Besprechungsdetail:<br>Vorschau                                                                    | rechungsoption<br>s"<br>it einer oder mehreren Pe                                                                                                    | ersonen         | r die Registerkarte            | Mehr<br>Ien von Angesicht zu Ange | <b>Versionsverlaut</b><br>Vor 4 Tg<br>Version 2.3.0 |
| Neue Funktion<br>Steuern Sie die Besp<br>"Besprechungsdetail<br>Vorschau                                                                      | rechungsoption<br>s"<br>it einer oder mehreren Pe                                                                                                    | ersonen         | r die Registerkarte<br>Verbind | Mehr<br>Ien von Angesicht zu Ange | <b>Versionsverlaut</b><br>Vor 4 Tg<br>Version 2.3.0 |
| Neue Funktion                                                                                                    | nechungsoption<br>s"<br>it einer oder mehreren Per<br><u>ter frank</u><br>mehrer aus nacht stat statettettettettettettettettettettettette                                                                                                    | ersonen         | r die Registerkarte            | Mehr<br>Ien von Angesicht zu Ange | /ersionsverlauf<br>Vor 4 Tg<br>Version 2.3.0        |
| Neue Funktion<br>Steuern Sie die Besp<br>"Besprechungsdetail:<br>Vorschau                                                                     | techungsoption<br>s"<br>it einer oder mehreren Per<br>tet einer oder mehreren Per<br>tet einer oder mehreren Per<br>tet für für                                                                                                    | ersonen         | r die Registerkarte            | Mehr<br>Ien von Angesicht zu Ange | /ersionsverlauf<br>Vor 4 Tg<br>Version 2.3.0        |
| Neue Funktion                                                                                                    | neen<br>rechungsoption<br>s"<br>it einer oder mehreren Per<br><u>ver</u> rer<br><sup>1</sup> <sup>men</sup><br><sup>2</sup> <sup>men</sup><br><sup>2</sup> <sup>men</sup><br><sup>2</sup> <sup>men</sup><br><sup>2</sup> <sup>men</sup><br><sup>2</sup> <sup>men</sup>                                                                                                    | ersonen         | r die Registerkarte<br>Verbind | Mehr<br>Ien von Angesicht zu Ange | dersionsverlauf<br>Vor 4 Tg<br>Version 2.3.0        |
| Neue Funktion                                                                                                    | neen<br>rechungsoption<br>s"<br>it einer oder mehreren Per<br>teiner oder mehreren Per<br>teiner oder mehreren                                                                                                    | ersonen         | r die Registerkarte            | Mehr<br>Ien von Angesicht zu Ange | /ersionsverlauf<br>Vor 4 Tg<br>Version 2.3.0        |
| Neue Funktion<br>Steuern Sie die Besp<br>"Besprechungsdetail<br>Vorschau<br>Chatten Se privat m<br>Chatten Se privat m<br>Chatten Se privat m | tit einer oder mehreren Per<br>itt einer oder mehreren Per<br>tor for for<br>tor for for<br>tor for<br>tor<br>for<br>for<br>tor fo | ersonen         | r die Registerkarte            | Mehr<br>Ien von Angesicht zu Ange | /ersionsverlauf<br>Vor 4 Tg<br>Version 2.3.0        |

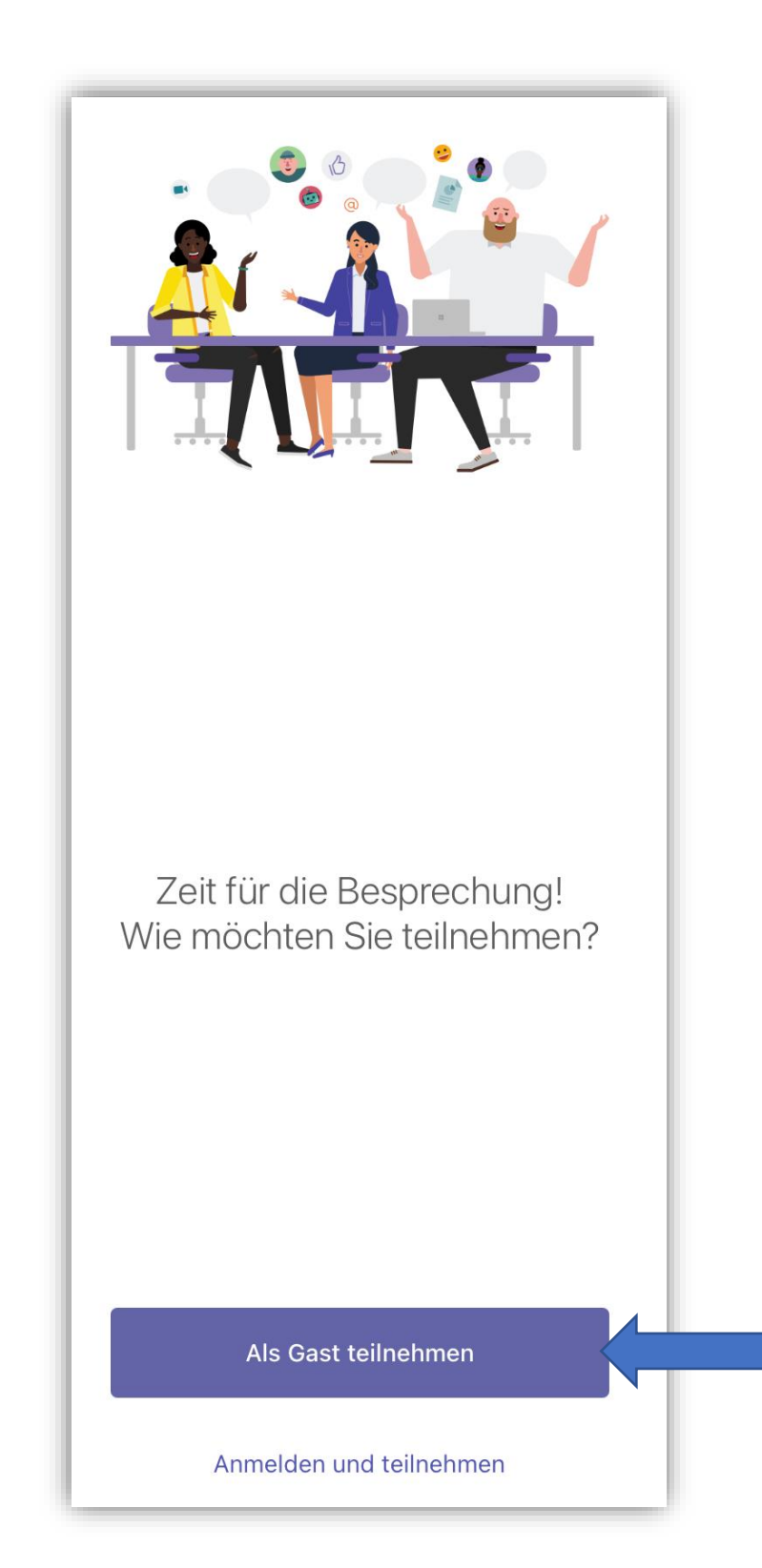

Enter your full name and join the meeting.

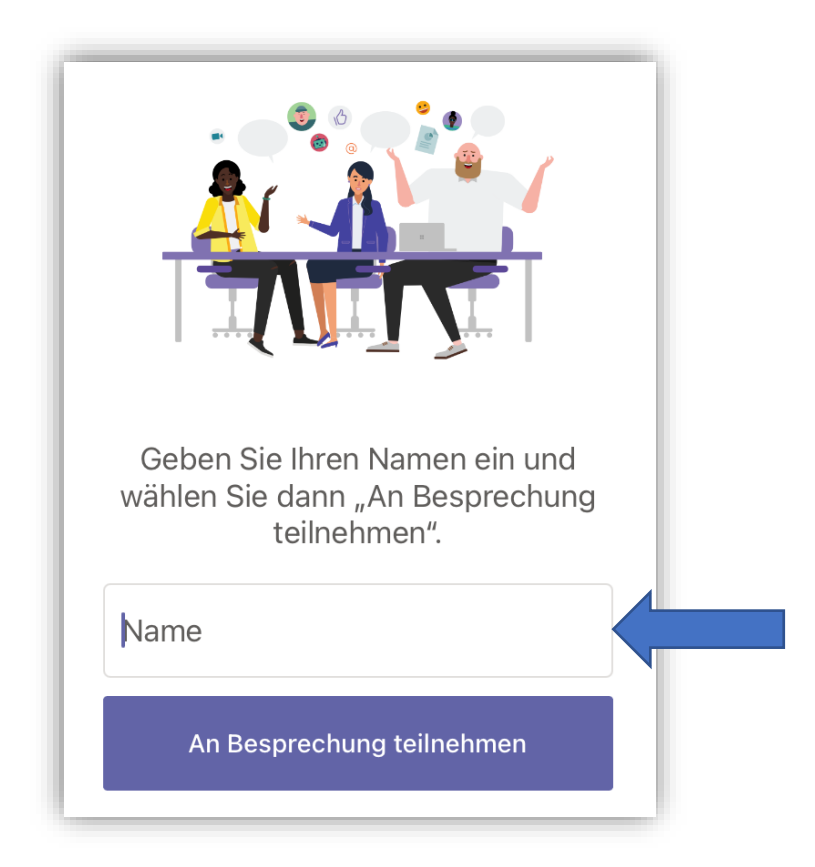

Wait until an interpersonal staff members lets you join.

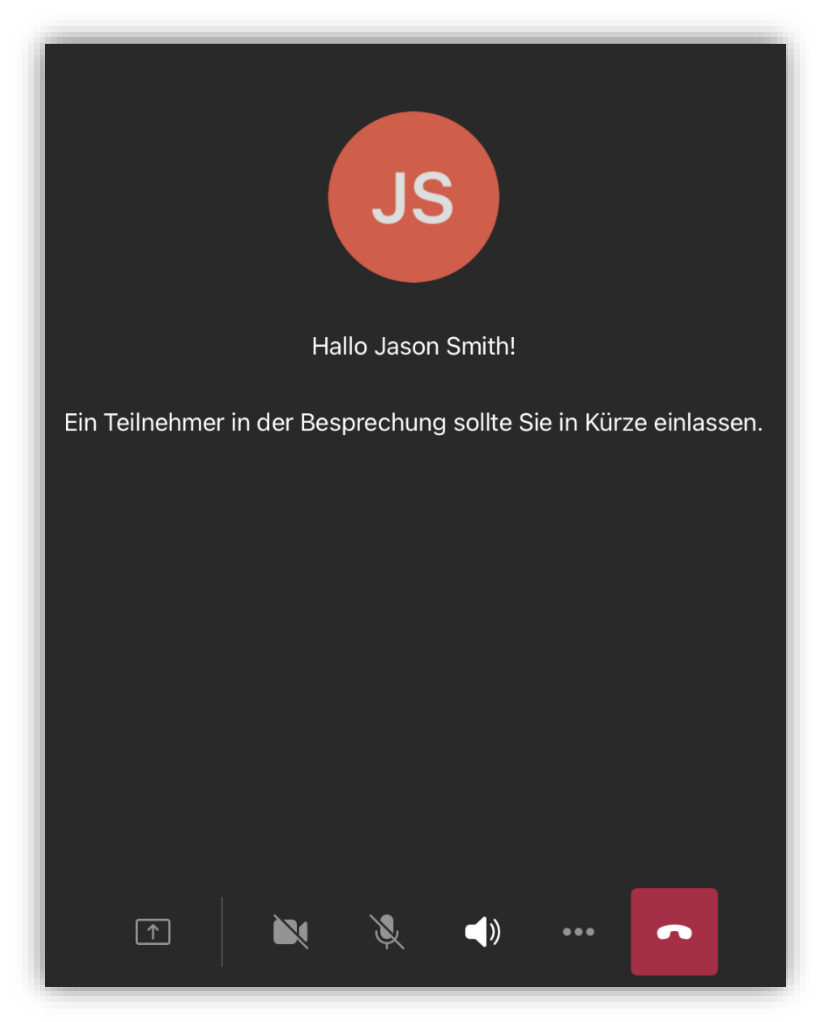